## 小额钱债审裁处

## 呈交「缴存款项于法庭申请书」

本步骤指南只提供一般指引, 概述关于利用综合法院案件管理系统送交文件的一般程序, 当中的截图只用作一般说明, 未必特指某案件 / 文件。

| 项目 | 步骤                                                                                          | 参考截图                              |
|----|---------------------------------------------------------------------------------------------|-----------------------------------|
| 1. | <u>登入用户帐户</u>                                                                               | 机构用户                              |
|    | 由机构用户或个人用户<br>帐户持有人登入<br><i>[注: 如需更多资讯,<br/>请参阅「登入及登出帐<br/>户」 的 相 关 步 骤 指</i><br><i>南。]</i> |                                   |
|    |                                                                                             | 登入                                |
|    | 机构用户帐户持有人须<br>已获妥为编配以适当用<br>户身分处理有关案件。                                                      | 注册开立帐户   直动帐户   重设密码<br>个人用户      |
|    | [注:如需更多资讯,<br>请参阅「设定预设的机<br>构用户帐户及编配法庭<br>案件」标题下的相关步<br>骤指南。]                               |                                   |
|    |                                                                                             | <b>登入</b><br>注册开立帐户   启动帐户   重设密码 |

| 项目 | 步骤                                                                                   | 参考截图                                                                                                    |
|----|--------------------------------------------------------------------------------------|----------------------------------------------------------------------------------------------------|
| 2. | <u>使用电子存档功能</u>                                                                      | 欢迎浏览司法机构入门网站! 你可以透过本网站取用综合法院案件管理系统的服务。                                                                                                    |
|    | 按「小额钱债审裁<br>处」><br>按「电子存档」><br>选择「送交文件」>                                             | ● 首页       画画な作       ●         ● 电子存档       ●         逆文文作       ●         ● 电子存档       ●         逆文文作       ●         ● 助成作       ●         ● 地方相当       ●         ● 地方相当       ●         ● 地方相当       ●         ● 地方相当       ●         ● 地方相当       ●         ● 地方相当       ●         ● 地方相当       ●         ● 地方相当       ●         ● 地方用時間       各件者       ●         ● 「なんしま歩お相比思参       ●         ● 「なんしま歩の日       ●         ● 「たてと752/2024] Document(s) Filed/Lodged During Closu       13/08/2024       Court Registry, Small Claim       ●         ● 「たてと752/2024] De2@と離開期間存像・/ 違文文中       03/08/2024       Court Registry, Small Claim       ●         ● 「たてと75/2024] De2@と離創期間前存像・/ 違文文中       03/08/2024       Court Registry, Small Claim       ●         ● 「TNNE2004700025] New Electronic Submission Received       09/08/2024       Court Registry, Small Claim       ●         ● 「TNNE2047000220] New Electronic Submission Received       09/08/2024       Court Registry, Small Claim       ●         ● 「TNNE2047000220] New Electronic Submission Received       09/08/2024       Court Registry, Small Claim |
| 3. | 选择所需功能                                                                               | <b>送交文件</b> 画面编号。EFIL-SCT-00101                                                                                                    |
|    | 选择「就现有案件送交<br>文件」><br>阅读《发送人须知》<br>后,剔选「本人确认已<br>阅读并明白以上的《发<br>送人须知》。」方格><br>按「下一步」> |                                                                                                    |
| 4. | <b>输入案件编号</b><br>输入「案件编号*」><br>按「下一步」>                                               | 就现有案件送交文件                                                                                                    |
|    |                                                                                      | 返回 下 <del>一步</del>                                                                                                    |

| 项目 | 步骤                                      | 参考截图                                                                                                    |                                           |
|----|-----------------------------------------|----------------------------------------------------------------------------------------------------|-------------------------------------------|
| 5. | 上载文件                                    | 就现有案件送交文件                                                                                                    | 画面编号: EFIL-SCT-00111                      |
|    | 在「文件名称*」中选<br>择「缴存款项于法庭申<br>请书」>        | 注意<br>- 标有星号 (*) 的栏目均必须填写<br>上载文件<br><sup>案件编号</sup><br>SCTC 1440/2024                                                                                                    |                                           |
|    | 在 「 用 途 * 」 中 选 择<br>「以作申请」>            | 編号 文件     用途*       1     文件名称*       激存款项于法庭申请书     ✓       文件语言*        ····································                                                                                                    | ×                                         |
|    | 在「文件语言*」中选<br>择语言>                      | □ 第一甲素人 Corporation Limited 有限公司<br>□ 第一被告人 Wong 英<br>存档文件所针对的一方 ⑦<br>□ 第一被告人 Wong 英<br>□ 第一被告人 Kong 英<br>□ 第一甲素人 Corporation Limited 有限公司                                                                              |                                           |
|    | 在 「 存 档 文 件 的 一<br>方 * 」中剔选适当的方<br>格>   | 存档文件的一方 ⑦       Corporation Limited - Chan,       (itoooul)         建议支付金额:       元         用作完全及服终偿付本案中的申索/反申索       元         用作完全及服终偿付本案中的申索/反申索(包括入禀费及讼费)         用作局部偿付本案中的申索/反申索,而申索的其余部分将会在已接期的聆讯中处理         其16 |                                           |
|    | [注: 「存档文件所针<br>对的一方」下的方格并<br>非必须剔选项目。]  | 上载档案*(?)<br>上载                                                                                                    |                                           |
|    | 在「建议支付金额:                               | <u>新語文任</u><br>返回 下一歩                                                                                                    |                                           |
|    | 按「上载」>                                  | 将档案拖放到此处<br>或<br>浏览档案                                                                                                    |                                           |
|    | 按「浏览档案」并选择<br>文件>                       | <b>已上载文件</b> 文件名称             没有已上载文件。                                                                                                    | б. н. н. н. н. н. н. н. н. н. н. н. н. н. |
|    | [注:你也可以使用<br>「将档案拖放到此处」<br>功能上载文文档。详情   | 关闭 确定                                                                                                    |                                           |
|    | <i>请参阅丨使用拖放功能<br/>上载文件」的步骤指<br/>南。]</i> |                                                                                                    |                                           |

| 项目 | 步骤                                   | 参考截图                                                                                                    |
|----|--------------------------------------|----------------------------------------------------------------------------------------------------|
| 6. | <u>预览已上载文件</u>                       |                                                                                                    |
|    | 「已上载文件」下显示<br>文件名称                   | 将档案拖放到此处<br>或<br>浏览档案                                                                                                    |
|    | 按「预览」查看已上载<br>文件的影像>                 | 已上载文件<br>文件名称 类型 容量(139.3<br>KB)                                                                                                    |
|    | 如已上载文件无误,按<br>「确定」>                  | 一 如何 139.3 KB 预定 删除                                                                                                    |
|    | 如已上载文件有误,按<br>「删除」>                  |                                                                                                    |
|    | 按「下一步」>                              |                                                                                                    |
| 7. | <u>确认存档详情</u>                        | 就现有案件送交文件 画面编号: EFIL-SCT-00112                                                                                                    |
|    | 如 存 档 详 情 无 误, 按<br>「确认」>            | 确认存档详情<br><sup>案件编号</sup><br>SCTC 1440/2024                                                                                                    |
|    |                                      | 编号 文件         用途         付款项目         费用 (港市)           1         文件名称         以作申请         -         -           激存款项于注意申请书         文件语言         -         -         -           学校         存档文件的一方<br>第一申素人 MTR Corporation Limited 香港鐵路有限公司         -         -         -           存档文件所针对的一方         -         -         -         -         - |
|    | 在「确认要继续?」对<br>话框中按「确定」>              | -<br>建议支付金额:<br>-<br>上或档案<br>徵存款项于法题申请书pdf(139.27KB)                                                                                                    |
|    | 如存档详情有误,按<br>「返回」回到刚才的步<br>骤更正输入的资料> | ▲▲爾···<br>選組<br>建設<br>・<br>単出确认继续对话框                                                                                                    |

| 项目 | 步骤                                            | 参考截图                                              |              |                                           |                                   |                      |
|----|-----------------------------------------------|---------------------------------------------------|--------------|-------------------------------------------|-----------------------------------|----------------------|
|    |                                               | <b>确认要继续?</b><br>取消 确定                            |              |                                           |                                   |                      |
| 8. | <u>认收</u>                                     | 就现有案件送交文件                                         |              |                                           |                                   | 画面编号: EFIL-SCT-00113 |
|    | 按「储存认收通知」><br>在弹出的「确认下载档<br>案?」对话框中按「下<br>载」> | <ul> <li>         ・         ・         ・</li></ul> |              | 机构<br>有7<br>电子存档交易<br>E20530002<br>电子付款交易 | ₩公司<br> 参考編号<br> 6<br> 参考編号       |                      |
|    | 按「开启档案」提取认                                    | 交易摘要<br>编号 案件编号 案件类别                              | 付款项目         |                                           |                                   | 费用(港币)               |
|    | 收 通 知 ><br>                                   | 1 SCTC 小额钱债申索<br>1440/2024                        | 8.40         |                                           |                                   | 2-2                  |
|    |                                               | 以下文件已经上载<br>编号 文件名称                               | 文件语言         | 用涂                                        | 上裁档案                              | 总金额: -<br>文件参考编号     |
|    |                                               |                                                   | 中文           | 以作申请                                      | ☆<br>数存款项于法庭申请<br>お pdf/139 27KB) | 205390000130         |
|    |                                               |                                                   | /付款的证明以及(如有需 | 要)供随后退款之用。                                |                                   |                      |

| 项目  | 步骤                        | 参考截图                                                                                                    |  |  |  |
|-----|---------------------------|----------------------------------------------------------------------------------------------------|--|--|--|
| 9.  | 认收讯息发送至机构用                | 登入后显示讯息匣及所载讯息的标题                                                                                                |  |  |  |
|     |                           | <b>讯息匣</b>                                                                                                    |  |  |  |
|     |                           | <b>全部</b> 已读 未读 C                                                                                               |  |  |  |
|     |                           | →                                                                                                    |  |  |  |
|     | 按   百                     | [SCTC 1440/2024] 已收妥新需子提交 12:17 小額錢債審裁處登記處 483KB                                                                |  |  |  |
|     |                           | [SCTC 272/2024] Document(s) Filed/Lodged During Closure of the Re 13/08/2024 Court Registry, Small Claims Tribu |  |  |  |
|     |                           | [SCTC 1783/2024] Document(s) Filed/Lodged During Closure of the R 13/08/2024 Court Registry, Small Claims Tribu |  |  |  |
|     | 进入讯息匣>                    | [SCTC 1783/2024] 已在登記處關閉期間存檔/提交文件 09/08/2024 小艇载債審裁處登記處 -                                                       |  |  |  |
|     |                           | [SCTC 215/2024] New Electronic Submission Received 09/08/2024 Court Registry, Small Claims Tribu 966KB          |  |  |  |
|     |                           | [TRN:E2047000253] New Electronic Submission Received 09/08/2024 Court Registry, Small Claims Tribu 1116KB       |  |  |  |
|     | 点击讯息标题以阅读内                | [SCTC 215/2024] New Electronic Submission Received 09/08/2024 Court Registry, Small Claims Tribu 966KB          |  |  |  |
|     |                           | [TRN:E2047000220] New Electronic Submission Received 09/08/2024 Court Registry, Small Claims Tribu 1116KB       |  |  |  |
|     | 谷                         | *已读讯息会于28天后删除。尚未阅读的讯息会在该讯息发出的 90天之后被删除。                                                                         |  |  |  |
| 10  | <i>承加志中丹久下氧认收</i><br>通知。] | 小山 かったいやんど (人) ゆう (大) りょう (1) (1) (1) (1) (1) (1) (1) (1) (1) (1)                                               |  |  |  |
| 10. | ロ /石 171 149 179 市 1在 /子  | 山 4 初 49 内 印 甲 11 石, 及 医 八 的 场 古                                                                                |  |  |  |

| 项目  | 步骤                  | 参考截图                                                                                                    |                                                 |                                                            |                             |    |
|-----|---------------------|----------------------------------------------------------------------------------------------------|-------------------------------------------------|------------------------------------------------------------|-----------------------------|----|
| 11. | 确认讯息发送至机构用          | 登入后显示讯息匣及所载讯息的标题                                                                                                    |                                                 |                                                            |                             |    |
|     | 白武个人田白的田自庙          | <b>讯息</b> 匣 画面编号.EXT-MSC-0000                                                                                                    |                                                 |                                                            |                             | 1  |
|     |                     | <b>全額</b> Pi连 未连                                                                                                    |                                                 |                                                            |                             |    |
|     |                     |                                                                                                    |                                                 |                                                            | 0                           |    |
|     | 登入后进入讯息匣>           | ◆标题                                                                                                    | ▼ 日期/时间                                         | 寄件者                                                        | 档案 🖉                        |    |
|     |                     | [SCTC 1440/2024] 已存檔/提交文件<br>[SCTC 1440/2024] 已傳爆新美子提來                                                                                                    | 12:26                                           | 小額錢債審裁處登記處                                                 | -<br>483KB                  |    |
|     |                     | [SCTC 272/2024] Document(s) Filed/Lodged During Closure of the Re                                                                                                    | 13/08/2024                                      | Court Registry, Small Claims Tribu                         | -                           |    |
|     | 点击讯息标题以阅读内          | [SCTC 1783/2024] Document(s) Filed/Lodged During Closure of the R                                                                                                    | 13/08/2024                                      | Court Registry, Small Claims Tribu                         | -                           |    |
|     |                     | [SCTC 1783/2024] 已在登記處關閉期間存檔/提交文件                                                                                                    | 09/08/2024                                      | 小額錢債審裁處登記處                                                 |                             |    |
|     |                     | [SCTC 215/2024] New Electronic Submission Received                                                                                                    | 09/08/2024                                      | Court Registry, Small Claims Tribu                         | 966KB                       |    |
|     |                     | [TRN:E2047000253] New Electronic Submission Received                                                                                                    | 09/08/2024                                      | Court Registry, Small Claims Tribu                         | 1116KB                      |    |
|     |                     |                                                                                                    | 09/08/2024                                      | Court Registry, Small Claims Tribu                         | 966KB                       |    |
| 12  | ᅴᅶᆀᄵᇚᇸᇊ             | ( 返回<br>[SCTC 1440/2024] 已存檔/提交文件<br>日期/时间 15/08/20241226<br>寄件者 小額錢債審載處登記處<br>收件者 itoooul<br>本訊息旨在確認於2024年8月15日1217 (此時間以24小時制顯示) 透過綜合法院案件<br>SCTC 1440/2024 - Application for Payment into Court, 數存款項於法庭申請書<br>如文件要求法庭作出載定或給予批准,我們將於適當時候通知你有關結果。 | 管理系統提交的文件(7<br>- DRN-20539000013(<br>- L LL /レン | 新子存櫃交易参考編號: E2053000216) 已獲援<br>)<br>- 人、十 71亡 亡」 / 4 公本 つ | ビ<br>新呈交。<br>田 <i>マ 1</i> ナ |    |
| 12. | 可法机构内部柱序            | 法庭作出命令/指示后,发起<br>讯息匣便会收到讯息                                                                                                    | 5人的药                                            | おたたそれて                                                     | 注 示 玧                       |    |
| 13. | <u>法庭所作出的命令 / 指</u> | 登入后显示讯息匣及所载讯                                                                                                    | 息的标                                             | 题                                                          |                             |    |
|     | 示发送至机构用户或个          | 讯息匣                                                                                                    |                                                 | रत्व की                                                    | 编号: EXT-MSG-0000            | 01 |
|     |                     | <b>众如</b> 口述 土油                                                                                                    |                                                 |                                                            | a                           |    |
|     | <u>人用尸的讯息匣</u>      |                                                                                                    |                                                 |                                                            | 0                           |    |
|     |                     | ≑标题                                                                                                    | ▼日期/时间                                          | 寄件者                                                        | 档案 Ø                        | 1  |
|     | 登λ后进λ田自国、           | [SCTC 1440/2024] 法庭所作出的命令/指示                                                                                                    | 12:32                                           | 小額錢債審裁處登記處                                                 | 75KB                        | 1  |
|     |                     | [SCTC 1440/2024] 已存福/ 提交文件<br>[SCTC 1440/2024] 已收留新雪子提交                                                                                                    | 12:20                                           | 小額錢債畜裁處至記處                                                 | -<br>483KB                  |    |
|     |                     | [SCTC 272/2024] Document(s) Filed/Lodged During Closure of the Re                                                                                                    | 13/08/2024                                      | Court Registry, Small Claims Tribu                         |                             |    |
|     |                     | [SCTC 1783/2024] Document(s) Filed/Lodged During Closure of the R                                                                                                    | 13/08/2024                                      | Court Registry, Small Claims Tribu                         | 12                          |    |
|     |                     | [SCTC 1783/2024] 已在登記處關閉期間存檔/提交文件                                                                                                    | 09/08/2024                                      | 小額錢債審裁處登記處                                                 | -                           |    |
|     |                     | [SCTC 215/2024] New Electronic Submission Received                                                                                                    | 09/08/2024                                      | Court Registry, Small Claims Tribu                         | 966KB                       |    |
|     |                     | [TRN:E2047000253] New Electronic Submission Received                                                                                                    | 09/08/2024                                      | Court Registry, Small Claims Tribu                         | 1116KB                      |    |
|     | 点击讯息标题以阅读内<br>容>    | *已读讯息会于28天后删除。尚未阅读的讯息会在该讯息发出的 90天之后被删除。                                                                                                    |                                                 |                                                            |                             |    |

| 项目 | 步骤 | 参考截图                                                                                                    |               |
|----|----|----------------------------------------------------------------------------------------------------|---------------|
|    |    | 点击讯息标题以阅读内容和随文附件                                                                                                    |               |
|    |    | 讯息详情                                                                                                    | EXT-MSG-00002 |
|    |    | 《返回                                                                                                    | 4             |
|    |    | [SCTC 1440/2024] 法庭所作出的命令/指示                                                                                                    |               |
|    |    | 日期/时间 15/08/2024 12:32                                                                                                    |               |
|    |    | 寄件者 小额线债審載處登記處<br>INCC it it it is it it it is it it it it it it it it it it it it it                                                                |               |
|    |    | 本規息旨在轉進法庭就像於2024年8月15日 12:17 (此時間以24小時制顯示) 透過綜合法院案件管理系統進行的文件存檔 (電子存檔交易參考編號: E2053000216)<br>令/指示。<br>SCTC 1440/2024 - 信商 - DRN 2011900000077<br>1个粉件 | 所作出的命         |
|    |    | PDF SCTC1440-2024 - Letter - DRN-2011900000077.pdf<br>75KB                                                                                           |               |
|    |    |                                                                                                    |               |

司法机构内部程序